# Thungela Supplier Guide

November 2023

Updated

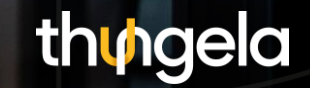

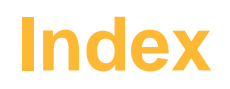

| 1. | Accounts Payable Transition: Information sides | .page | 3  |
|----|------------------------------------------------|-------|----|
| 2. | Tips on Invoices                               | .page | 8  |
| 3. | Important Contact Information                  | .page | 13 |
| 4. | Frequently Asked Questions                     | .page | 14 |

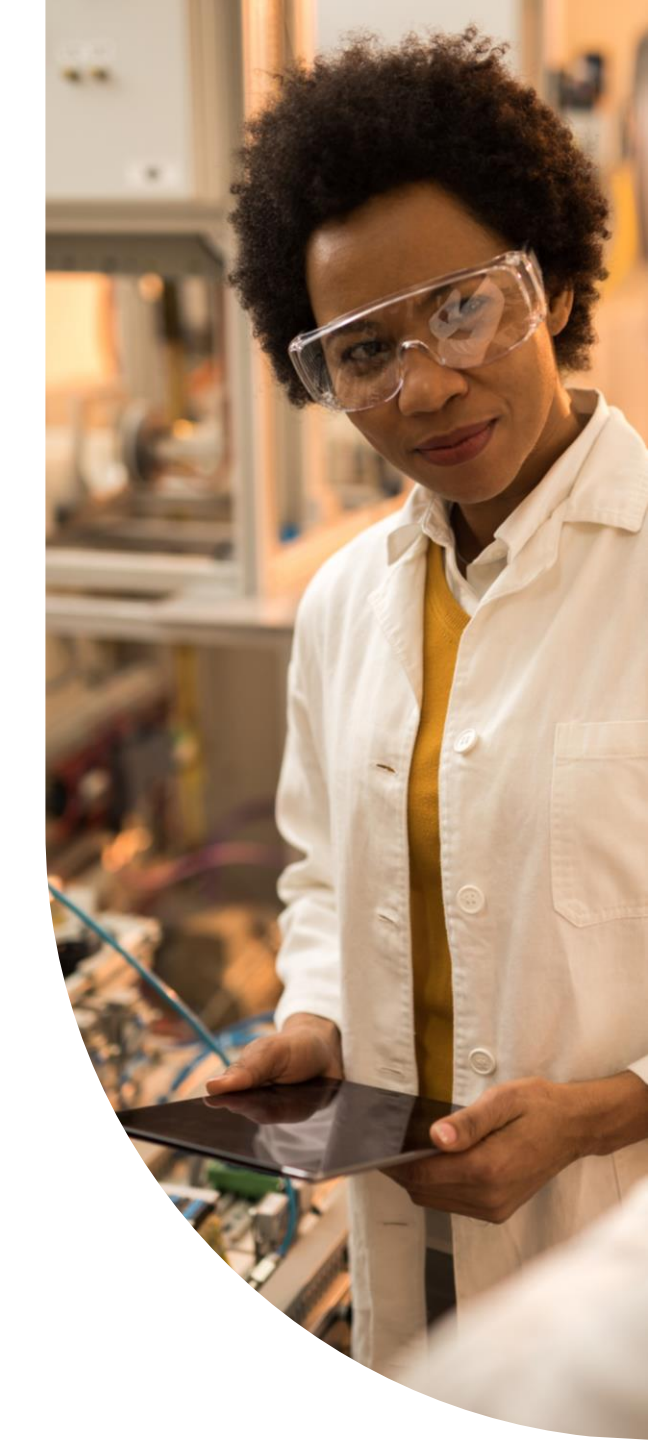

### Accounts Payable Transition

**Information Slides** 

3

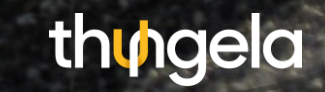

### Introduction

Since Jan 2023, we have been on a journey of migrating our systems into the Thungela environment.

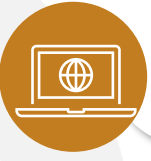

In July, Ariba, our supplier system, was migrated successfully.

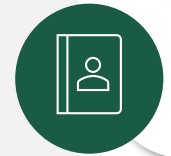

We are still busy registering and onboarding our suppliers as Thungela suppliers.

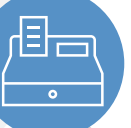

We have migrated the accounts payable function from Anglo American to Thungela.

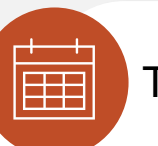

There are new ways of working in place.

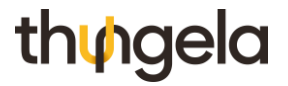

### What changed from 1 October?

3 important changes that you should be aware of

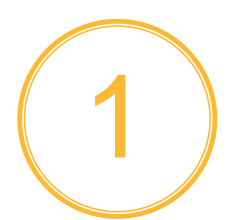

Invoices can only be submitted via: <u>vendorinvoices@thungela.com</u>.

Important: If you don't use this mailbox your invoice will not be paid.

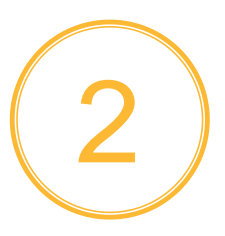

There is a new portal to **log queries**: <u>https://usmnow.service-</u> <u>now.com/thungela\_portal</u> An additional query WhatsApp channel will be introduced at a future date.

3

Regular, real-time communication on the status of invoice processing via email.

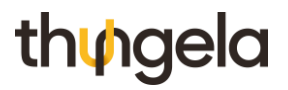

#### **Trade Vendor Payment Process**

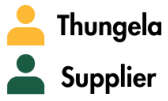

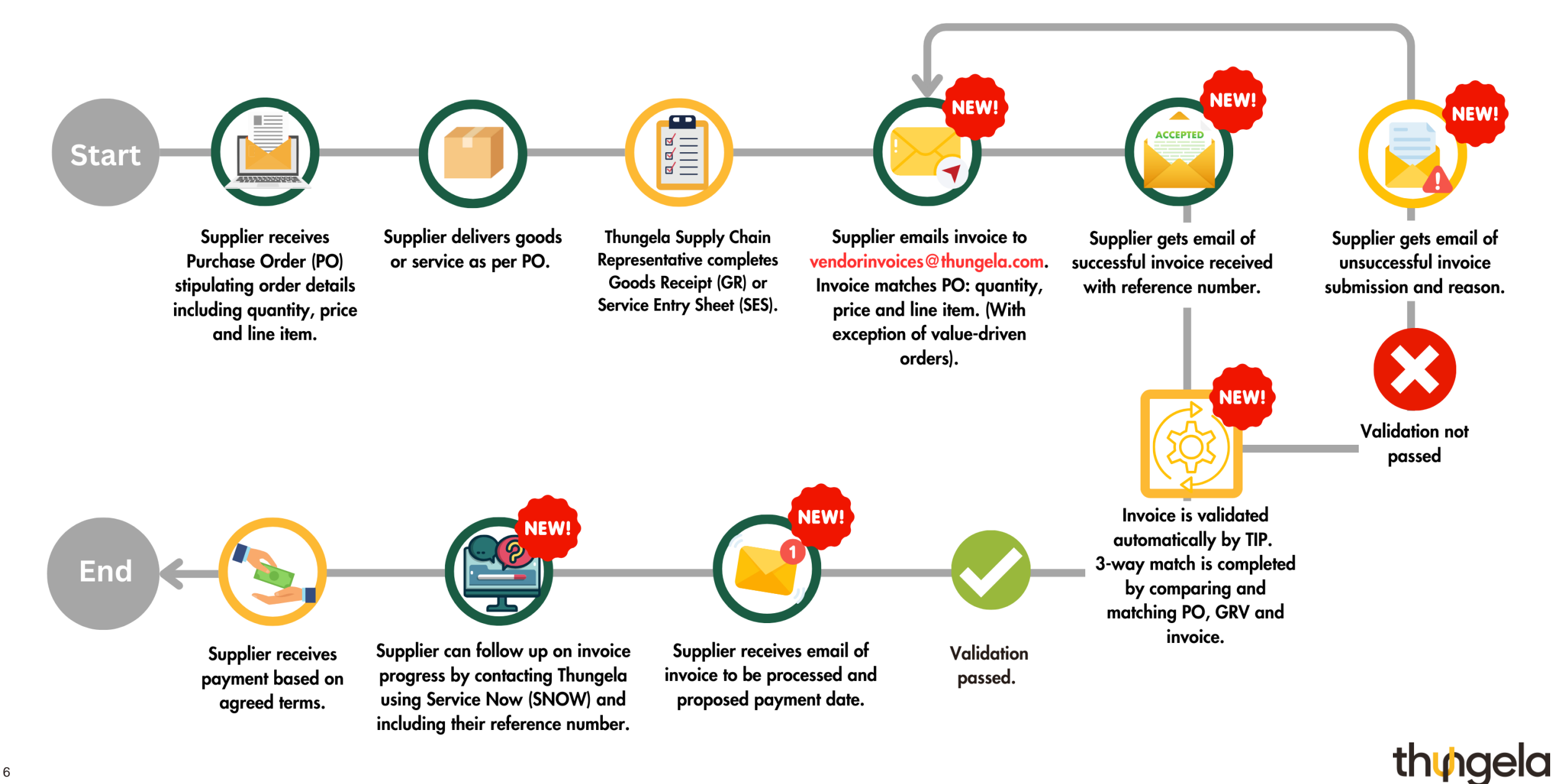

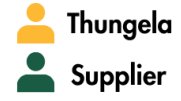

#### **Non-Trade Vendor Payment Process**

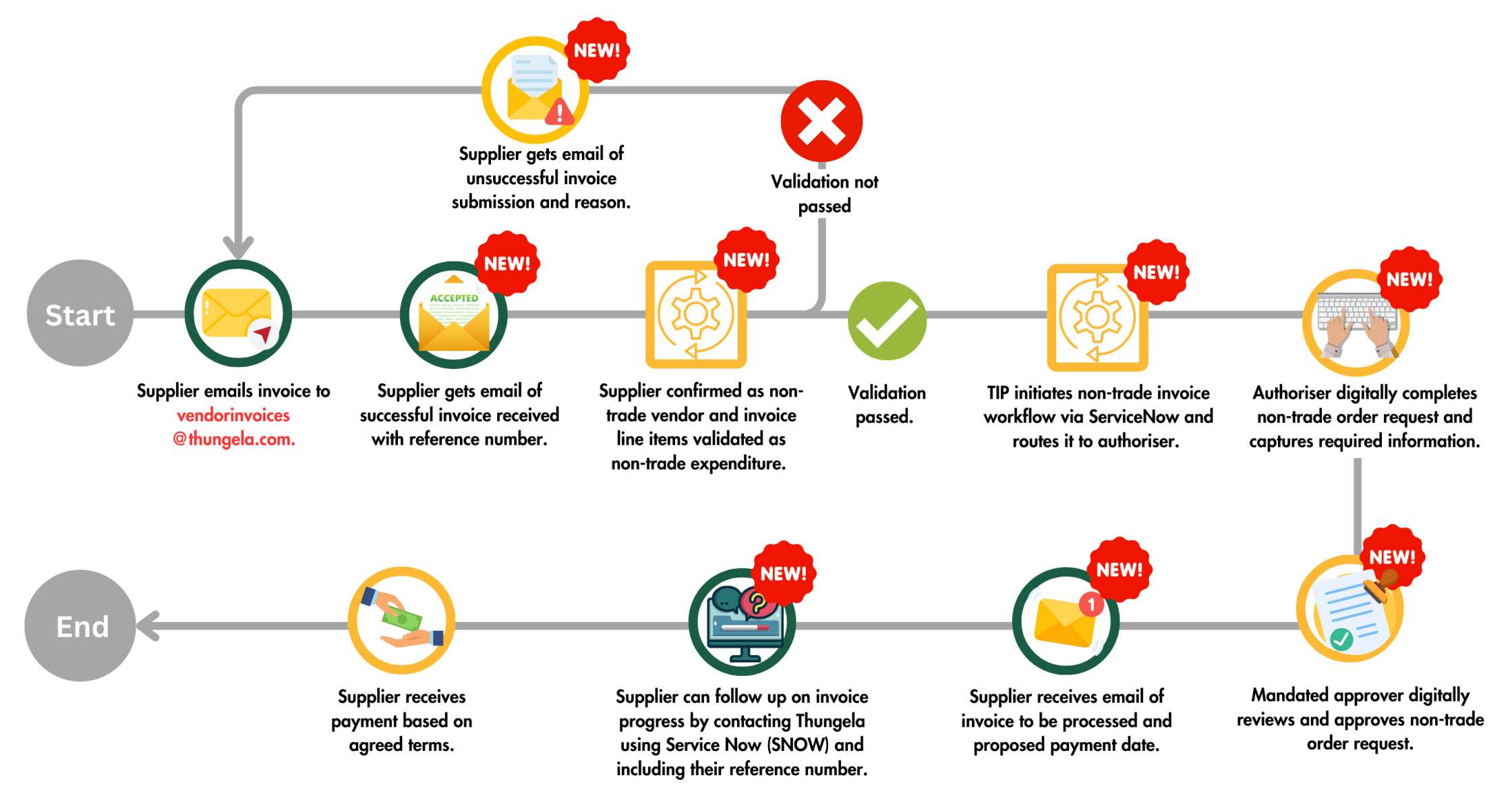

th∳gela

## **Tips on Invoices**

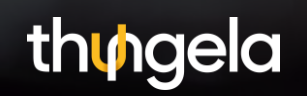

### How to speed up the payment process

It is the supplier's responsibility to ensure the invoice reflects the necessary information. Suppliers must also see to it that their information is up to date on the Thungela system. To update your information, please contact: <a href="mailto:supplierinfo@thungela.com">supplierinfo@thungela.com</a>.

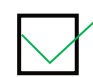

Invoice and Purchase Order (PO) details match:

- Quantity and price
- Delivery address
- VAT rate
- Billing address (see page 12)
- Legal entity (<u>See page 12</u>)

If you are not going to invoice as per the PO, approach the buyer to amend the PO before submission of the invoice. Value-driven orders remain unaffected, and we will accept multiple deliveries and invoices.

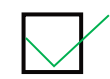

Only provide goods or services with a valid purchase order number. Each invoice submission can only relate to one purchase order number. If you have more than one purchase order, you will need to submit more than one invoice.

Invoice sent to correct mailbox: vendorinvoices@thungela.com.

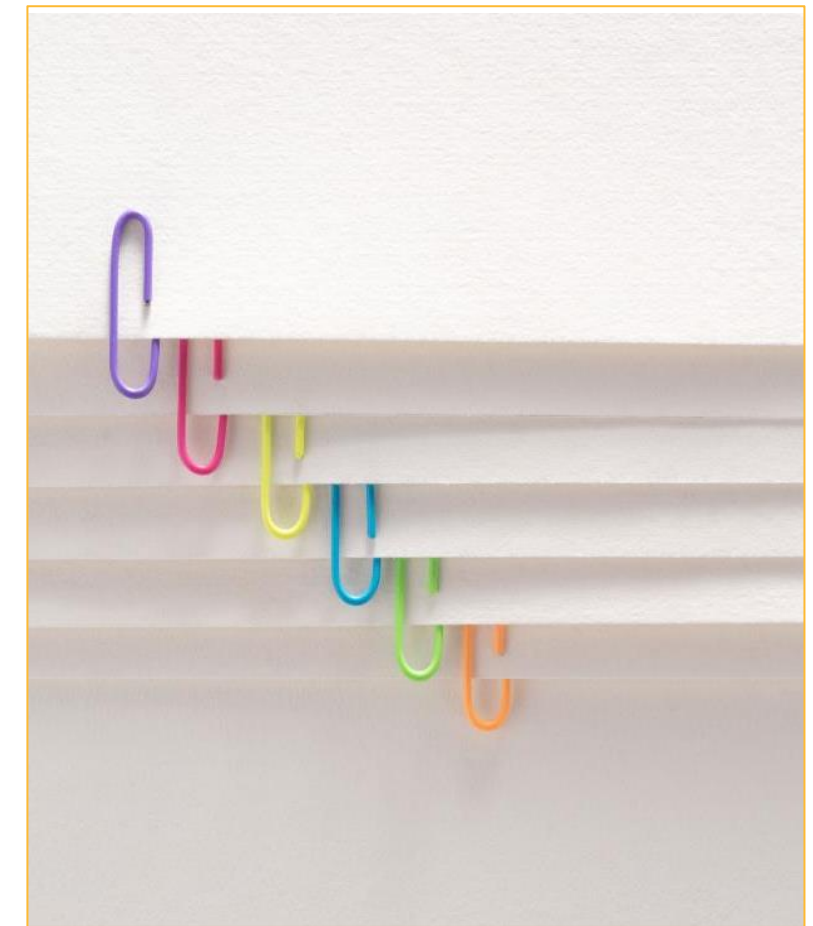

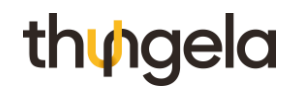

### Your invoice details must match up with the purchase order

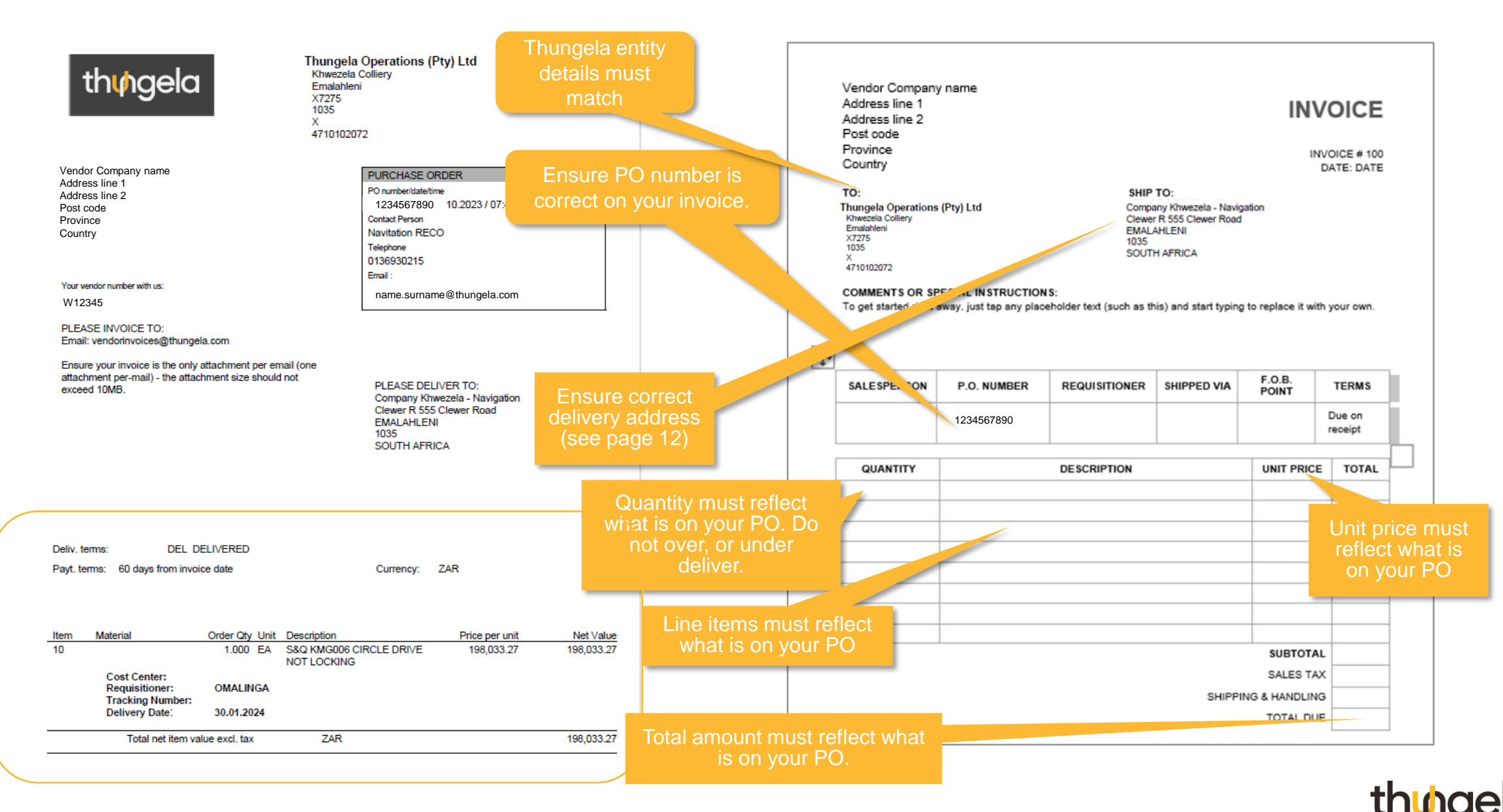

### **Thungela Legal Entities**

The Thungela legal entity, VAT registration number and address must be referenced on your invoices

|                   | Thungela Operations (Pty) Ltd | Anglo American Inyosi Coal<br>(Pty) Ltd | Mafube Coal Mining (Pty) Ltd |
|-------------------|-------------------------------|-----------------------------------------|------------------------------|
|                   | PO Box 1521                   | PO Box 1521                             | Mafube Colliery              |
|                   | Saxonwold                     | Saxonwold                               | Middelburg                   |
| Billing addresses | Johannesburg                  | Johannesburg                            | PO Box X3385                 |
|                   | 2132                          | 2132                                    | 1050                         |
|                   | Vat No:4710102072             | Vat No:4680246016                       | Vat No:4240228652            |
|                   | Company Reg: 1921/006730/07   | Company Reg: 2005/016701/07             | Company Reg: 2004/017532/07  |
|                   |                               |                                         | • • • •                      |
|                   | 25 Bath (Head Office)         | Zibulo North Shaft Project              | Mafube                       |
|                   | Central Workshop              | Elders                                  |                              |
|                   | Shared Services               |                                         |                              |
|                   | Water Treatment Plant         |                                         |                              |
| Operations        | Goedehoop                     |                                         |                              |
| operations        | Isibonelo                     |                                         |                              |
|                   | Khwezela Navigation           |                                         |                              |
|                   | (Kromdraai)                   |                                         |                              |
|                   | Khwezela Bokgoni              |                                         |                              |
|                   | Greenside                     |                                         |                              |
|                   |                               |                                         | thu                          |

### Important Contact Information

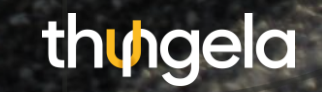

#### Where to find support

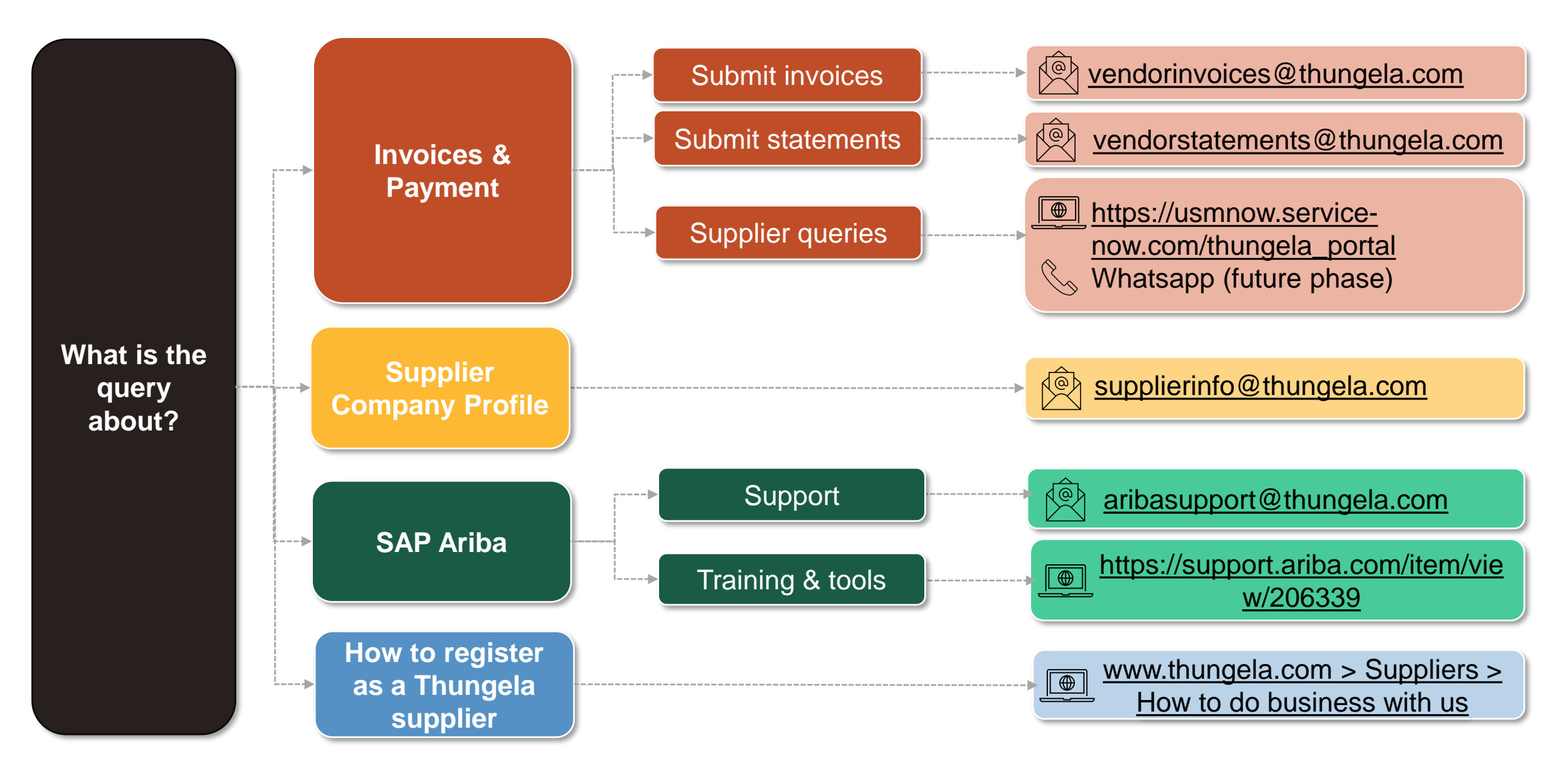

### Frequently Asked Questions

- A) Invoices & Statements
- B) Payments, orders and deliveries
- C) Queries & Contact Details
- D) General

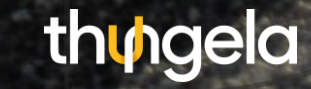

### A) Invoices & Statements

| Q1 | How do I submit my invoices/credit notes (excluding Capex invoices)?                                                                     |
|----|----------------------------------------------------------------------------------------------------|
| A  | Invoices will only be processed for payment if received via email at the following e-mail address: vendorinvoices@thungela.com.          |
|    |                                                                                                    |
| Q2 | How do I submit Capex invoices/credit notes?                                                                                             |
| А  | <ul> <li>All Capex invoices/credit notes should be submitted to the Capital Procurement team for approval.</li> </ul>                    |
|    |                                                                                                    |
| Q3 | How do I submit vendor statements?                                                                                                    |
| Δ  | <ul> <li>Email: <u>vendorstatements@thungela.com</u>.</li> </ul>                                                                         |
| A  | <ul> <li>Statements should be submitted within the first week of every month.</li> </ul>                                                 |
|    |                                                                                                    |
| Q4 | What is the minimum information required for my invoice to be accepted for validation?                                                   |
|    | Please ensure your invoice contain the following:                                                                                        |
|    | The words "Tax Invoice" "VAT Invoice" or "Invoice"                                                                                       |
|    | Your company's legal entity name (please ensure this aligns to the Master Data you have provided to Thungela when you became a supplier) |
| Δ  | Vat registration number (if VAT registered) and address of your entity                                                                   |
| Λ  | Thungele legal entity name. VAT registration number and address for the entity that has presured goods or services from your company.    |
|    | Cite a set (or set lies) when are superly and all or set lies to the entity that has procured goods of services from your company        |
|    | Site name (operations) who procured your goods or services                                                                               |
|    | Ensure your banking details included on the invoice match the details as per the Master Data provided to Thungela                        |
|    |                                                                                                    |

### A) Invoices & Statements

| Q5                       | Can I submit an invoice or credit note using a no reply email address?                                                                                                    |
|--------------------------|----------------------------------------------------------------------------------------------------|
|                          | <ul> <li>No, the email address used to submit the invoice will be used to keep you informed on the progress of your invoice throughout the process until successful payment.</li> </ul>                                                                                                    |
| A                        | <ul> <li>To ensure timely processing of your invoice, please use the same e-mail address as the details provided during your Thungela vendor onboarding.</li> </ul>                                                                                                    |
| Q6                       | Can I submit handwritten invoices?                                                                                                    |
|                          | <ul> <li>No, handwritten invoices will be rejected.</li> </ul>                                                                                                    |
| A                        | <ul> <li>Ensure good quality, clearly visible invoices are submitted to avoid rejection.</li> </ul>                                                                                                    |
|                          | Valid VAT invoices are required to ensure timely processing.                                                                                                    |
|                          |                                                                                                    |
| Q7                       | Can I attach multiple documents in one email?                                                                                                    |
| Q7                       | <ul> <li>Can I attach multiple documents in one email?</li> <li>No, only one document per email is acceptable, and attachment size should not exceed 12MB.</li> </ul>                                                                                                    |
| <b>Q7</b><br>A           | <ul> <li>Can I attach multiple documents in one email?</li> <li>No, only one document per email is acceptable, and attachment size should not exceed 12MB.</li> <li>If no document is attached, the email will be rejected.</li> </ul>                                                                                                    |
| Q7<br>A<br>08            | <ul> <li>Can I attach multiple documents in one email?</li> <li>No, only one document per email is acceptable, and attachment size should not exceed 12MB.</li> <li>If no document is attached, the email will be rejected.</li> </ul>                                                                                                    |
| Q7<br>A<br>Q8            | <ul> <li>Can I attach multiple documents in one email?</li> <li>No, only one document per email is acceptable, and attachment size should not exceed 12MB.</li> <li>If no document is attached, the email will be rejected.</li> </ul>                                                                                                    |
| Q7<br>A<br>Q8<br>A       | <ul> <li>Can I attach multiple documents in one email?</li> <li>No, only one document per email is acceptable, and attachment size should not exceed 12MB.</li> <li>If no document is attached, the email will be rejected.</li> </ul> Can I submit an email that contains a link to the invoice? No, an email body that contains a link will be rejected.                                                                                                    |
| Q7<br>A<br>Q8<br>A       | <ul> <li>Can I attach multiple documents in one email?</li> <li>No, only one document per email is acceptable, and attachment size should not exceed 12MB.</li> <li>If no document is attached, the email will be rejected.</li> </ul> Can I submit an email that contains a link to the invoice? <ul> <li>No, an email body that contains a link will be rejected.</li> <li>Invoices must be submitted as an attachment to the e-mail.</li> </ul>                                 |
| Q7<br>A<br>Q8<br>A<br>Q9 | Can I attach multiple documents in one email?         No, only one document per email is acceptable, and attachment size should not exceed 12MB.         If no document is attached, the email will be rejected.         Can I submit an email that contains a link to the invoice?         No, an email body that contains a link will be rejected.         Invoices must be submitted as an attachment to the e-mail.         Can I submit a partial credit note for my invoice? |

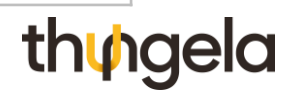

### A) Invoices & Statements

| Q10 | Will a password protected document be acceptable?                                                                                                    |
|-----|----------------------------------------------------------------------------------------------------|
| А   | <ul> <li>No, your email will be rejected, and this could delay the payment process.</li> </ul>                                                                                                    |
| 011 | What are accontable document types?                                                                                                    |
| A   | <ul> <li>Pdf, jpg, jpeg, png, tif, xls, xlsx, doc, docx, eml.</li> <li>Documents submitted in non-acceptable document types will be rejected.</li> </ul>                                                                                       |
| Q12 | Can I submit an invoice/credit note with more than two pages?                                                                                                    |
| A   | Yes, multiple pages will be accepted if submitted in one attachment to the e-mail.                                                                                                    |
| Q13 | If I submit more than one copy of the same invoice, will I be paid faster?                                                                                                    |
| A   | <ul> <li>No, in fact this could delay the payment process.</li> <li>Invoices must be originals or original "Copy Tax Invoice".</li> </ul>                                                                                                    |
| Q14 | When sending the invoice, do we need to attach the delivery note as well?                                                                                                    |
| A   | <ul> <li>No, you only need to send the invoice to the mailbox.</li> </ul>                                                                                                    |
| Q15 | If I am registered as a Thungela Supplier on Ariba, do I submit my invoice on Ariba or via email?                                                                                                    |
| Α   | <ul> <li>Suppliers registered on Ariba Downstream, or Enterprise, need to continue submitting their invoices on Ariba.</li> <li>All other suppliers need to submit their invoices via email to: <u>vendorinvoices@thungela.com</u>.</li> </ul> |

### **B)** Payments, orders and deliveries

| Q16 | When can I expect payment of my invoice?                                                                                                    |
|-----|----------------------------------------------------------------------------------------------------|
| A   | <ul> <li>Payment is based on specific payment terms from date of invoice.</li> <li>Devenuent terms are determined when you are enhanded as a supplier of Thungala.</li> </ul>                                                                                                    |
|     | <ul> <li>Payment terms are determined when you are onboarded as a supplier or mungela.</li> </ul>                                                                                                    |
| Q17 | Will partial deliveries be allowed?                                                                                                    |
| А   | • Partial deliveries will be accepted; however, suppliers need to adhere to their commitment to deliver the difference as per the agreed lead time.                                                                                                    |
|     | Invoices need to reflect the partially delivered goods.                                                                                                    |
| 018 | Will we be issued with new POs or will they be migrated in Oct2                                                                                                    |
| GIU | Will we be issued with new 1 Os of will they be migrated in Oct.                                                                                                    |
| А   | • The accounts payable transition will not impact POs that have been issued to you. All existing POs will still be valid in October.                                                                                                    |
|     |                                                                                                    |
| Q19 | Will open orders that are still to be delivered be accepted after 1 October?                                                                                                    |
| А   | Yes, all open orders will be accepted after 1 October.                                                                                                    |
|     |                                                                                                    |
| Q20 | How long does it take before a breakdown order is live in SAP? Do we receive a different order number for a breakdown order?                                                                                                    |
| А   | <ul> <li>After hour orders are issued outside the hours of 07h00 -16h00 Monday to Fridays, Saturday &amp; Sundays and during public holidays for breakdown<br/>purposes. Within 24hrs of the breakdown order being requested, the requisition should be fully approved on the system. This will enable the<br/>procurement team to generate a purchase order on the system. The order number will remain the same.</li> </ul> |

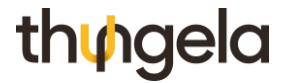

### **C)** Queries & Contact Details

| Q21 | Who do I contact if I need to enquire about my payment or outstanding invoice?                                                                                                    |
|-----|----------------------------------------------------------------------------------------------------|
| ٨   | <ul> <li>Use this link raise your query via Service Now (SNOW): <u>https://usmnow.service-now.com/thungela_portal</u>.</li> </ul>                                                                                                    |
| ~   | <ul> <li>You will need to register before you can submit a query.</li> </ul>                                                                                                    |
| Q22 | How do I register on Service Now (SNOW)?                                                                                                    |
|     | <ul> <li>Click on <u>https://usmnow.service-now.com/thungela_portal</u>. Click on the Register button and fill in your details.</li> </ul>                                                                                                    |
| A   | <ul> <li>Your company name must match the information held in our Master Data. Once your information has been validated (this can take up to 48 hours), you will receive an email with your username and temporary password details. You will then need to log in and change your password to activate your account.</li> </ul> |
|     |                                                                                                    |
| Q23 | Why do I need to register on Service Now (SNOW)?                                                                                                    |
|     | <ul> <li>Our query management platform is provided by a third party system and we need to ensure compliance with our Master Data governance and<br/>POPIA.</li> </ul>                                                                                                    |
| Q24 | What is the timeframe for responding to my query/request?                                                                                                    |
|     | <ul> <li>You can expect an immediate automated response with a reference number after submitting your query.</li> </ul>                                                                                                    |
|     | <ul> <li>You can use this reference number to check in on your query status or progress.</li> </ul>                                                                                                    |
| А   | • Depending on the type of query, you can typically expect feedback within 48 hours from submission (this may be longer over weekends).                                                                                                    |
|     | <ul> <li>Sending multiple emails about the same query will slow down our response time to you.</li> </ul>                                                                                                    |
|     | <ul> <li>Any gueries emailed to other Thungela email accounts will not be responded to.</li> </ul>                                                                                                    |

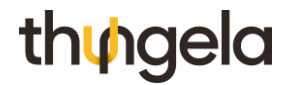

### **C)** Queries & Contact Details

| Q25 Who can we contact to rectify current orders?                  |                                                                              |                            |  |
|--------------------------------------------------------------------|------------------------------------------------------------------------------|----------------------------|--|
| A • Please contact the relevant buyer to make any char             | nges to existing orders.                                                     |                            |  |
|                                                                    |                                                                              |                            |  |
| Q26 Can I make a phone call or send an email to raise              | a query?                                                                     |                            |  |
| A • No, phone calls and emails will not be available to r          | aise queries. Use ServiceNow (SNOW)                                          |                            |  |
|                                                                    |                                                                              |                            |  |
| Q27 What is the minimum detail required in SNOW who                | en raising a query for it to be efficiently r                                | esolved?                   |  |
| vendor name                                                        |                                                                              |                            |  |
| <ul> <li>Invoice number/Credit note number</li> </ul>              | Invoice Payment Query                                                        |                            |  |
| Site/Mine                                                          |                                                                              |                            |  |
| <ul> <li>Type (Status / Payment date / Payment variance</li> </ul> | * Requested For  Phindle Kunene x *                                          | Opened by Phindle Kunene * |  |
| query / Remittance advice)                                         | Vendor Name                                                                  | • Sites/Mines              |  |
| Note: The more fields completed, the more efficient                | ×                                                                            |                            |  |
| the resolution process will be.                                    | Existing Reference Number                                                    | • Туре                     |  |
|                                                                    | •                                                                            | None                       |  |
|                                                                    | Invoice/Credit Note Number                                                   | PO Number                  |  |
|                                                                    | Short Description                                                            | Description                |  |
|                                                                    |                                                                              |                            |  |
|                                                                    |                                                                              |                            |  |
|                                                                    | Submit                                                                       | Add attachments            |  |
|                                                                    | Required information Vendor Name Invoice/Gredit Note Number Siles/Mines Type |                            |  |
|                                                                    |                                                                              |                            |  |
|                                                                    |                                                                              |                            |  |

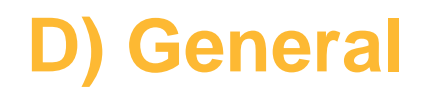

| Q28 | How can I update my company details?                                                                                                    |
|-----|----------------------------------------------------------------------------------------------------|
| А   | <ul> <li>Email your request to Thungela vendor master data team: supplierinfo@thungela.com.</li> </ul>                                                                                                    |
|     |                                                                                                    |
| Q29 | How can I update my banking details?                                                                                                    |
|     | <ul> <li>Email your request to the Thungela Vendor Master Data team: supplierinfo@thungela.com.</li> </ul>                                                                                                    |
| A   | <ul> <li>Please submit:         <ul> <li>Sole Trader: letter requesting change, clearly displaying the sole trader's identity number; initials and surname.</li> <li>Company: company resolution signed by current directors instructing the change of banking details; Companies and Intellectual Properties<br/>Commission (CIPC) Document reflecting current Directors details; confirmation letter from bank with a bank stamp or cancelled cheque.</li> </ul> </li> </ul> |
|     |                                                                                                    |
| Q30 | What is the difference between non-trade and trade vendors?                                                                                                    |
| А   | <ul> <li>Trade vendors transact with Thungela based on an approved purchase order. Non-trade vendors do not need a purchase order; however, these are only for specific approved vendors and services.</li> </ul>                                                                                                    |

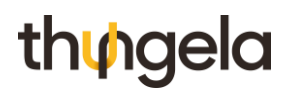